Log into CG: Under Staff ID#, you may enter your CG username or your provider #. (See Screen print below)

| Clinicians Gateway<br>Welcome to Clinician's Gateway version 3.7.0 (Formerly OLPN)                                                                                                    |
|----------------------------------------------------------------------------------------------------|
| When you login to this system with your Staff ID and Password, you are <b>legally binding</b> yourself to whatever actions you instruct the system to perform. This is your legal signature and the <u>sharing of passwords is strictly prohibited</u> . |
| Staff ID #.                                                                                                    |
| Log In                                                                                                    |
| Unauthorized or inappropriate use of this system is strictly prohibited and may be subject to civil action and/or criminal penalties under local, state and/or federal law                                                                               |
| Clinician's Gateway version 3.7.0<br>Built: 8/15/2021 (S-46 PM)                                                                                                    |

### CG home screen layout part one:

- Global Search Information Search
- User Name may use to check your profile setting
- Information Display (Currently, there are three tabs):
  - Notes List current draft/pending documents
  - o Client Sortcuts Setup by user to display most frequent seeing client
  - Lab results Display lab order result (MHS Only)

| User Name                                                                           | Home                                                                   | Global Search        |
|-------------------------------------------------------------------------------------|------------------------------------------------------------------------|----------------------|
| Welcon e Test CG                                                                    | Information Display                                                    | Home Menu - Log out  |
| Enter New Service:                                                                  |                                                                        |                      |
| Type of Service<br>Select V To start a new service note, select the type of service |                                                                        |                      |
| Notes Client Shortcuts Lab Results (0)                                              |                                                                        |                      |
|                                                                                     |                                                                        |                      |
|                                                                                     |                                                                        |                      |
| Advanced Search                                                                     | tatua Data                                                             |                      |
| For Clients V Any V A                                                               | Any V Anytime V                                                        |                      |
| at provider. Everywhere                                                             | ~                                                                      | Search               |
| Sanvious Saarah                                                                     |                                                                        |                      |
|                                                                                     | there V Bendered for Enter client id or nam                            | Search               |
|                                                                                     |                                                                        |                      |
| Search Services by Date Click day to see services performed on the                  | nat day                                                                |                      |
| <ul> <li>June 2021</li> <li>Su Mo Tu We Th Fr Sa</li> </ul>                         | July 2021 August:<br>a Su Mo Tu We Th Fr Sa Su Mo Tu We                | 2021<br>: Th Fr Sa   |
| 1 2 3 4 5<br>6 7 8 9 10 11 12                                                       | 1 2 3<br>2 4 5 6 7 8 9 10 1 2 3 4                                      | 5 6 7                |
| 13 14 15 16 17 18 11<br>20 21 22 23 24 25 26                                        | 9 11 12 13 14 15 16 17 8 9 10 11<br>6 18 19 20 21 22 23 24 15 16 17 18 | 12 13 14<br>19 20 21 |
| 27 28 29 30                                                                         | 25 26 27 28 29 30 31 22 23 24 25                                       | 26 27 28             |
|                                                                                     | 28 30 31                                                               |                      |
| PERSO                                                                               | NAL INFO SECURITY (PASSWORD)                                           |                      |
|                                                                                     | Clinician's Gateway version 3.7.0                                      |                      |
|                                                                                     | Built: 6/15/2021 (5:46 PM)                                             |                      |

#### 8/22/2021

# CG home screen layout part two:

- Global Search Search any information within the system from the list.
- Client Shortcuts adding most frequently seeing client(s) here for easy access.

| Clinicians Gateway                                                                                     |                                           |         | Home          | Globa                           | l Searc | h           | Clients<br>Client Plans<br>Client Medic<br>Lab Orders<br>Providers | ation |
|----------------------------------------------------------------------------------------------------|-------------------------------------------|---------|---------------|---------------------------------|---------|-------------|--------------------------------------------------------------------|-------|
| Welcome: TEST CG                                                                                       |                                           | Er      | iter client N | Name to add                     |         | Home        | Services<br>Staff<br>Groups<br>Vital Signs                         |       |
| Enter New Servic                                                                                       | cei                                       | th      | e client to   | Shortcut                        |         |             | Med Orders<br>CSU Log                                              |       |
| ype of Service     AIMS Log       Select V     To start a new service note, select the type of service |                                           |         |               |                                 |         |             |                                                                    |       |
| Client Shorte                                                                                          | cuts<br>hortcuts: Enter client id or name |         | 2             |                                 |         |             |                                                                    |       |
| - Client #                                                                                             | Client Name                               | Status  | Gender        | Birth Date                      | Age     | Serviceable | Services                                                           | 7     |
| 5055969                                                                                                | TESTCASE, SADIE                           | None    | Female        | 12/12/1953                      | 67      |             | 0                                                                  | 0     |
| 5055985                                                                                                | TESTCASE, JOE                             | None    | Male          | 12/12/1945                      | 75      |             | 0                                                                  | 0     |
| 5056917<br>View: 10 🗸                                                                                  | TESTCASE, SPADE                           | None    | Male          | 03/27/1953<br>Next >) (Last >>) | 68      |             | 0                                                                  | •     |
| Advanced Searcl                                                                                        | h                                         | Chathan | Data          |                                 |         |             |                                                                    |       |
| For:                                                                                                   | Clients V Any                             |         | Any           | time V                          | (       |             |                                                                    |       |

## **Client Search**

• At Global Search, enter client last name or client #, click Search

| Clinicians Gateway                                      |                             |                          | Hom           | ne   | (      | Clients<br>Testcase | ×       |
|---------------------------------------------------------|-----------------------------|--------------------------|---------------|------|--------|---------------------|---------|
| Welcome: Test CG                                        |                             |                          |               |      | Home   | Menu 👻              | Log out |
| Enter New Service<br>Select V<br>Notes Client Shortcut: | E:<br>To start a new servio | ce note, select the type | of service    |      |        |                     |         |
| Advanced Search                                         |                             | Type<br>Any 🗸            | Status<br>Any | Date | Search |                     |         |

## **Client Search result**

| Clinicians Gateway              |                                              |                                      |                       |                                         |           |              | Clients       | <b>✓</b><br>Search |
|---------------------------------|----------------------------------------------|--------------------------------------|-----------------------|-----------------------------------------|-----------|--------------|---------------|--------------------|
| Welcome: Test CG                |                                              |                                      |                       |                                         |           | Home         | Menu 👻 🗌 L    | og out             |
| Client # with<br>current Name   | Aliases name                                 | Search Again<br>Testcase A<br>Chived | Click<br>Name<br>Face | c Client<br>e to see<br>eSheet          | close all |              |               |                    |
| ent#                            | Client Name                                  | Stat                                 | Gender                | Birth Date                              | Age       | Serviceable  | 7<br>Services | Results            |
| 55977 👷                         | TESTCASE ANN (TESTCA                         | SE, ANN) ave                         | Female                | 12/12/1943                              | 77        | $\checkmark$ | 0             | 0                  |
| 55977                           | <ul> <li>testcase Annabel (TESTCA</li> </ul> | SE, ANN None                         | Female                | 12/12/1943                              | 77        | $\checkmark$ | 0             | 0                  |
| 2 0000 😑                        | testcase, aa                                 | Active                               | Other                 | 01/01/1998                              | 23        | $\checkmark$ | 0             | 0                  |
| 20038 🕑                         | testcase, aaaa                               | Active                               | Male                  | 03/01/2000                              | 21        | $\checkmark$ | 0             | 0                  |
| 20018                           | TESTCASE AGE20-H                             | Active                               | Male                  | 08/27/1998                              | 22        | $\checkmark$ | 0             | 0                  |
| 5055977<br>200003<br>View: 10 V | TESTCASE, ANTHENTICA                         | Pre-Co                               | onsumer               | 12/12/1943<br>01/01/2010<br>t > Last >> | 77<br>11  | Y<br>Y       | 0             | 0                  |

## <u>8/22/2021</u>

### Services Search

- The best way to search a list of client's service is using client number. If you using client name for services search, the search will be very slow, and if there are multiple client with same name, the result will display multiple clients' services.
- From Global Search:
  - o Select "Service"
  - Enter client #
  - o Click "Search"

| Clinicians Gateway                                                             | Home   | Enter Client #,<br>then, click | Services<br>5055977<br>Search |
|--------------------------------------------------------------------------------|--------|--------------------------------|-------------------------------|
| Welcome: Test CG                                                               |        |                                | Home Menu 🕶 Log out           |
| Enter New Service:                                                             |        |                                |                               |
| Type of Service<br>Select V To start a new service note, select the type of se | ervice |                                |                               |
| Notes Client Shortcuts Lab Results (0)                                         |        |                                |                               |
|                                                                                |        |                                |                               |

## **Services Listing**

- The services listed on the screen as show below. Please make sure that the triangle riangle next to the "Services" is point it down. If the triangle point to the right ▶, you asking system to hid the services listing.
- On your right hand side, system indicated # of services found from your search. (in this example, there are 58 services found)

| Clinicians Gatew | av<br>t CG               |                          |                                |           |                |                   | Home                     | Clients<br>S<br>Menu • Lo | ✓<br>earch<br>g out |
|------------------|--------------------------|--------------------------|--------------------------------|-----------|----------------|-------------------|--------------------------|---------------------------|---------------------|
| Search:          | Make<br>the tri<br>point | sure<br>angle<br>it down | Search Again<br>5055977<br>Ser | vices     | Search         | Numbe<br>Services | er of<br>found           | 58%                       | esuita              |
| - Service #      | Client #                 | Client Name              | Provider                       | Date      | Status         | Template          | Procedure                | Туре                      |                     |
| 531/331          | 5055977                  | TESTCASE ANN             | 39803 Older Adult Case         | 8/16/2021 | Dending        | Adult Access      | 800 Significant Clinical | Individual                |                     |
| 5282404          | 5055977                  | TESTCASE, ANN            |                                | 7/26/2021 | Draft          | Prescriber Or     | v                        | Document                  | Õ                   |
| 5282414          | 5055977                  | TESTCASE, ANN            |                                | 7/26/2021 | Draft          | Verbal Order      |                          | Document                  | Õ                   |
| 5273449          | 5055977                  | TESTCASE, ANN            |                                | 7/20/2021 | Finalized      | HIE Accept        |                          | Document                  | Ō                   |
| 5282175          | 5055977                  | TESTCASE, ANN            | 39803 - Older Adult Case       | 7/20/2021 | Pending        | Adult Assess      | 899 Significant Clinical | . Individual              | 0                   |
| 5282200          | 5055977                  | TESTCASE, ANN            | 39803 - Older Adult Case       | 7/14/2021 | Pending        | Adult Assess      | 899 Significant Clinical | . Individual              | 0                   |
| 5273433          | 5055977                  | TESTCASE, ANN            |                                | 7/1/2021  | Draft          | HIE Accept        |                          | Document                  | 0                   |
| 5273438          | 5055977                  | TESTCASE, ANN            |                                | 7/1/2021  | Draft          | HIE Accept        |                          | Document                  | 0                   |
| 5206286          | 5055977                  | TESTCASE, ANN            |                                | 6/2/2021  | Draft          | ROI               |                          | Document                  | 0                   |
| 5161207          | 5055977                  | TESTCASE, ANN            |                                | 5/11/2021 | Pending        | Note              |                          | Document                  | 0                   |
| View: 10 🗸       |                          |                          | < First < Prev                 | 123       | 4)5)6) (Next > | Last >>           |                          |                           |                     |

#### 8/22/2021

# Introduction to Clinicians' Gateway (CG)

Following screen is example that the services listing is hidden. The 
 ■ triangle next to the "Services" is point to the right. On the right hand side, system indicated there are 58 services found from your search.

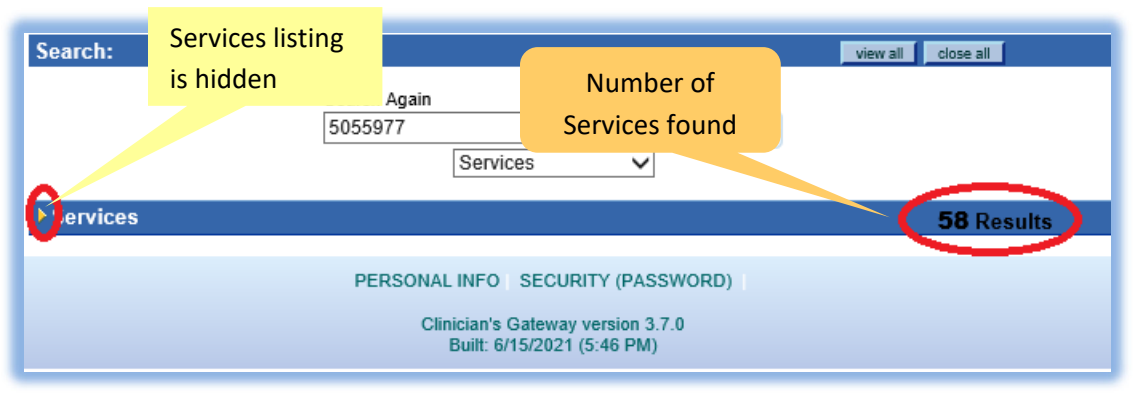

## **Service Sorting**

- From services listing screen, you may sort any column by click column name. (You may sort multiple columns.) For each column:
  - First click Sort by ascending
  - Second click Sort by descending
  - $\circ$  Third click Sorting is off.
- Following screen shows services listing in ascending sort by date only

| Cinicians Gatewa   |                                                                                                    |               |                                                           |            |               |                    | E                    | Clients    | ✓<br>Search |
|--------------------|----------------------------------------------------------------------------------------------------|---------------|-----------------------------------------------------------|------------|---------------|--------------------|----------------------|------------|-------------|
| Welcome: Test      | CG                                                                                                   |               |                                                           |            |               |                    | Home                 | Menu 👻     | Log out     |
| Search:            |                                                                                                    |               |                                                           |            |               | view all close all | I                    |            |             |
|                    |                                                                                                    |               | Search Again<br>5055977<br>Serv                           | rices      | Search        |                    |                      |            |             |
| -Services          |                                                                                                    |               |                                                           |            |               |                    |                      | 58 F       | Results     |
| Service #          | Client #                                                                                             | Client Name   | Provider                                                  | Date 2     | Status        | Template           | Procedure            | Туре       |             |
| 1715276            | 5055977                                                                                              | TESTCASE, ANN | 90321 - SJC Crisis Stabiliz                               | 12/2/2013  | Pending       | CSU Progress       | 751 CRISIS STABILIZA | Individual | 0           |
| 1/15821<br>2109358 | 5055977                                                                                              | TESTCASE, ANN | 90321 - SJC Crisis Stabiliz<br>99997 - PSP Psyciatric Hea | 12/4/2013  | Finalized     | CSU Progress       | 751 CRISIS STABILIZA | Document   | 8           |
| 2109342            | 5055977                                                                                              | TESTCASE ANN  | 99997 - PSP Psyciatric Hea                                | 11/1/2014  | Finalized     | HIE FAO Ack        |                      | Document   | ŏ           |
| 2109371            | 5055977                                                                                              | TESTCASE, ANN | 99997 - PSP Psyciatric Hea                                | 11/1/2014  | Finalized     | HIE Accept         |                      | Document   | ŏ           |
| 2109368            | 5055977                                                                                              | TESTCASE, ANN | 99997 - PSP Psyciatric Hea                                | 11/1/2014  | Finalized     | HIE Accept         |                      | Document   | Ō           |
| 2109325            | 5055977                                                                                              | TESTCASE, ANN | 99997 - PSP Psyciatric Hea                                | 11/13/2014 | Pending       | HIE Reject         |                      | Document   | 0           |
| 2109322            | 5055977                                                                                              | TESTCASE, ANN | 99997 - PSP Psyciatric Hea                                | 11/13/2014 | Pending       | HIE Accept         |                      | Document   | 0           |
| 2109360            | 5055977                                                                                              | TESTCASE, ANN | 99997 - PSP Psyciatric Hea                                | 11/13/2014 | Draft         | HIE Accept         |                      | Document   | 0           |
| 2109331            | 5055977                                                                                              | TESTCASE, ANN | 99997 - PSP Psyciatric Hea                                | 11/13/2014 | Pending       | HIE FAQ ACK        |                      | Document   | U           |
| View: 10 🗸         |                                                                                                    |               | (<< First)(< Prev)                                        | 123        | 4)5)6) (Next> | Last >>            |                      |            |             |
|                    | PERSONAL INFO SECURITY (PASSWORD)<br>Clinician's Gateway version 3,7.0<br>Built: 6/15/2021 (5:46 PM) |               |                                                           |            |               |                    |                      |            |             |

# Introduction to Clinicians' Gateway (CG)

• Following screen services listing in descending sort by date and ascending sort by Template

|     | cians Gatewar |          |               |                                |                               |                       |                    |                          | Clients    | Search  |
|-----|---------------|----------|---------------|--------------------------------|-------------------------------|-----------------------|--------------------|--------------------------|------------|---------|
| Wel | come: Test    | CG       |               |                                |                               |                       |                    | Home                     | Menu 👻 🛛   | Log out |
|     |               |          |               |                                |                               |                       |                    |                          |            |         |
| Se  | arch:         |          |               |                                |                               |                       | view all close all | Ĩ.                       |            |         |
|     |               |          |               | Search Again<br>5055977<br>Ser | vices                         | Search                |                    |                          |            |         |
| -5  | Services      |          |               |                                |                               |                       |                    |                          | 58 F       | Results |
| -   | Service #     | Client # | Client Name   | Provider                       | Date AL(1)                    | Status                | Template Al (2)    | Procedure                | Туре       |         |
|     | 5314331       | 5055977  | TESTCASE, ANN | 39803 - Older Adult Case       | 8/16/2021                     | Pending               | Adult Assess       | 899 Significant Clinical | Individual | 0       |
|     | 5282404       | 5055977  | TESTCASE, ANN |                                | 7/26/2021                     | Draft                 | Prescriber Or      |                          | Document   | O       |
|     | 5282414       | 5055977  | TESTCASE, ANN | 00000 011                      | 7/26/2021                     | Draft                 | Verbal Order       | 000 01-15                | Document   | 0       |
|     | 5282175       | 5055977  | TESTCASE, ANN | 39803 - Older Adult Case       | 7/20/2021                     | Pending               | Adult Assess       | 899 Significant Clinical | Decument   | No.     |
|     | 5273449       | 5055977  | TESTCASE, ANN | 20202 Older Adult Case         | 7/14/2021                     | Pending               | Adult Accept       | 200 Significant Clinical | Individual | - X     |
|     | 5273438       | 5055977  | TESTCASE ANN  | 55005 - Older Adult Gase       | 7/1/2021                      | Draft                 | HIE Accent         | 655 Significant Clinical | Document   | ă       |
|     | 5273433       | 5055977  | TESTCASE ANN  |                                | 7/1/2021                      | Draft                 | HIE Accept         |                          | Document   | õ       |
|     | 5206286       | 5055977  | TESTCASE, ANN |                                | 6/2/2021                      | Draft                 | ROI                |                          | Document   | ŏ       |
|     | 5161207       | 5055977  | TESTCASE, ANN |                                | 5/11/2021                     | Pending               | Note               |                          | Document   | Ō       |
| Vie | w: 10 🗸       |          |               | < First < Prev                 | 123                           | 456 (Next>            | Last >>            |                          |            |         |
|     |               |          |               | PERSONAL INFO                  | SECURITY                      | Y (PASSWORD)          |                    |                          |            |         |
|     |               |          |               | Clinician<br>Built:            | s Gateway ve<br>6/15/2021 (5: | rsion 3.7.0<br>46 PM) |                    |                          |            |         |

### Service filtering

- You may setup your own filtering for the services listing by click the filter. (you may combine filter and sorting)
  - You can enter any filter requirement on the open box under each column. In this example, we entered "HIE" under Template column.
  - Then, click apply bottom to apply the filtering.
  - We also sort service listing in ascending by "Status"

| Clin | icians Gatewa                                                  | ay                                                             |                                                                                                    |                                                                                                    |                                                                               |                                                                      |                                                                                  | [                | Clients                                                  | ►<br>earch |
|------|----------------------------------------------------------------|----------------------------------------------------------------|----------------------------------------------------------------------------------------------------|----------------------------------------------------------------------------------------------------|-------------------------------------------------------------------------------|----------------------------------------------------------------------|----------------------------------------------------------------------------------|------------------|----------------------------------------------------------|------------|
|      | come: Test                                                     | t CG                                                           | C                                                                                                  | lick any of                                                                                                    |                                                                               |                                                                      |                                                                                  | Home             | Menu 🔹 🛛 Lo                                              | g out      |
|      |                                                                |                                                                |                                                                                                    | olumn name                                                                                                    |                                                                               | -                                                                    |                                                                                  |                  |                                                          |            |
| Se   | arch:                                                          |                                                                |                                                                                                    |                                                                                                    |                                                                               |                                                                      | Enter the                                                                        | Click th         | e 📃                                                      |            |
|      | uron.                                                          |                                                                | to                                                                                                 | o sort                                                                                                    |                                                                               |                                                                      | Litter the                                                                       | Filter           |                                                          |            |
|      |                                                                |                                                                |                                                                                                    | Seal rain                                                                                                    |                                                                               |                                                                      | key word                                                                         | Filter           |                                                          |            |
|      |                                                                |                                                                |                                                                                                    | 5055977                                                                                                    |                                                                               | Search                                                               |                                                                                  |                  |                                                          |            |
|      |                                                                |                                                                |                                                                                                    | Se                                                                                                    | <mark>,, `≏S</mark>                                                           | $\checkmark$                                                         |                                                                                  |                  |                                                          |            |
|      |                                                                |                                                                |                                                                                                    |                                                                                                    |                                                                               |                                                                      |                                                                                  |                  |                                                          |            |
|      | Services                                                       |                                                                |                                                                                                    |                                                                                                    |                                                                               |                                                                      |                                                                                  | <b>17</b> of 5   | 8 Results (fil                                           | tered)     |
| -    | Service #                                                      | Client #                                                       | Client Name                                                                                        | Provider                                                                                                    | Date                                                                          | Status 2                                                             | Template                                                                         | Procedure        | Туре                                                     |            |
|      |                                                                |                                                                |                                                                                                    |                                                                                                    |                                                                               | ×                                                                    | HIE                                                                              |                  |                                                          | 100        |
|      | 5273438                                                        | 5055977                                                        | TESTCASE, ANN                                                                                      |                                                                                                    | 7/1/2021                                                                      | Draft                                                                | HIE Accept                                                                       |                  | Document                                                 | U          |
|      | 2109360                                                        | 5055977                                                        | TESTCASE, ANN                                                                                      | 99997 - PSP Psyciatric Hea                                                                                                    | 11/13/2014                                                                    | Draft                                                                | HIE Accept                                                                       |                  | Document                                                 | 0          |
|      | 4703014                                                        | 5055977                                                        | TESTCASE, ANN                                                                                      |                                                                                                    | 7/2/2020                                                                      | Draft                                                                | HIE Accept                                                                       |                  | Der Jent                                                 | 0          |
|      | 5273433                                                        | 5055977                                                        | TESTCASE, ANN                                                                                      |                                                                                                    | 7/1/2021                                                                      | Draft                                                                | HIE Accept                                                                       | Click here to    | cument                                                   | 0          |
|      |                                                                |                                                                |                                                                                                    |                                                                                                    |                                                                               |                                                                      |                                                                                  |                  | - · ·                                                    |            |
|      | 2109331                                                        | 5055977                                                        | TESTCASE, ANN                                                                                      | 99997 - PSP Psyciatric Hea                                                                                                    | . 11/13/2014                                                                  | Pending                                                              | HIE FAQ Ac                                                                       |                  | Document                                                 |            |
|      | 2109331<br>2109322                                             | 5055977<br>5055977                                             | TESTCASE, ANN<br>TESTCASE, ANN                                                                     | 99997 - PSP Psyciatric Hea<br>99997 - PSP Psyciatric Hea                                                                                                    | 11/13/2014<br>11/13/2014                                                      | Pending<br>Pending                                                   | HIE FAQ Ac<br>HIE Accept                                                         | apply the filter | Document                                                 | ŏ          |
|      | 2109331<br>2109322<br>2109325                                  | 5055977<br>5055977<br>5055977                                  | TESTCASE, ANN<br>TESTCASE, ANN<br>TESTCASE, ANN                                                    | 99997 - PSP Psyciatric Hea<br>99997 - PSP Psyciatric Hea<br>99997 - PSP Psyciatric Hea                                                                                           | 11/13/2014<br>11/13/2014<br>11/13/2014                                        | Pending<br>Pending<br>Pending                                        | HIE FAQ Ac<br>HIE Accept<br>HIE Reject                                           | apply the filter | Document<br>Document<br>Document                         | 00         |
|      | 2109331<br>2109322<br>2109325<br>2109371                       | 5055977<br>5055977<br>5055977<br>5055977                       | TESTCASE, ANN<br>TESTCASE, ANN<br>TESTCASE, ANN<br>TESTCASE, ANN                                   | 99997 - PSP Psyciatric Hea<br>99997 - PSP Psyciatric Hea<br>99997 - PSP Psyciatric Hea<br>99997 - PSP Psyciatric Hea                                                             | . 11/13/2014<br>. 11/13/2014<br>. 11/13/2014<br>. 11/13/2014                  | Pending<br>Pending<br>Pending<br>Finalized                           | HIE FAQ Ac<br>HIE Accept<br>HIE Reject<br>HIE Accept                             | apply the filter | Document<br>Document<br>Document<br>Document             | 0000       |
|      | 2109331<br>2109322<br>2109325<br>2109371<br>2109368            | 5055977<br>5055977<br>5055977<br>5055977<br>5055977            | TESTCASE, ANN<br>TESTCASE, ANN<br>TESTCASE, ANN<br>TESTCASE, ANN<br>TESTCASE, ANN                  | 99997 - PSP Psyciatric Hea<br>99997 - PSP Psyciatric Hea<br>99997 - PSP Psyciatric Hea<br>99997 - PSP Psyciatric Hea<br>99997 - PSP Psyciatric Hea                               | . 11/13/2014<br>. 11/13/2014<br>. 11/13/2014<br>. 11/1/2014<br>. 11/1/2014    | Pending<br>Pending<br>Pending<br>Finalized<br>Finalized              | HIE FAQ AC<br>HIE Accept<br>HIE Reject<br>HIE Accept<br>HIE Accept               | apply the filter | Document<br>Document<br>Document<br>Document             | 00000      |
|      | 2109331<br>2109322<br>2109325<br>2109371<br>2109368<br>2109358 | 5055977<br>5055977<br>5055977<br>5055977<br>5055977<br>5055977 | TESTCASE, ANN<br>TESTCASE, ANN<br>TESTCASE, ANN<br>TESTCASE, ANN<br>TESTCASE, ANN<br>TESTCASE, ANN | 99997 - PSP Psyciatric Hea<br>99997 - PSP Psyciatric Hea<br>99997 - PSP Psyciatric Hea<br>99997 - PSP Psyciatric Hea<br>99997 - PSP Psyciatric Hea<br>99997 - PSP Psyciatric Hea | 11/13/2014<br>11/13/2014<br>11/13/2014<br>11/1/2014<br>11/1/2014<br>11/1/2014 | Pending<br>Pending<br>Pending<br>Finalized<br>Finalized<br>Finalized | HIE FAQ AC<br>HIE Accept<br>HIE Reject<br>HIE Accept<br>HIE Accept<br>HIE Accept | apply the filter | Document<br>Document<br>Document<br>Document<br>Document | 00000      |

# Introduction to Clinicians' Gateway (CG)

How to start Documentation? (This example is on how to start an individual service)

- 1. Select type of services: (Individual, Group, Indirect, Document, Client Plan)
- 2. Enter client #, or client Last, First Name.
- 3. Select note templated from the list
- 4. Click "Start Indiv Service".

| Clinicians Gateway                                                                                                    | Home                                                                                                    | Clients V<br>Search |
|----------------------------------------------------------------------------------------------------|----------------------------------------------------------------------------------------------------|---------------------|
| Welcome: TEST CG                                                                                                    |                                                                                                    | Home Menu - Log out |
| Enter New Service:         ype of Service:         Individual         TEST CG          Edit Primary Clinician List         Notes         Client Shortcuts         Lab Results (0) | Note Template<br>Progress Note<br>Justification to Contin<br>Discharge Summary<br>Discharge Plan<br>Assessment | ue Tx Services      |
| Advanced Search                                                                                                    |                                                                                                    |                     |

When the progress note started, CG will display few important information about the client and document due date.

- 1. Client opened: client admission date (Service RU(Provider) must be selected)
- 2. Plan due date: Client Plan due date
- 3. ASAM Date: Most reason ASAM completed
- 4. Drug Testing Date: Most reason Drug testing
- 5. Last assessment: Most reason Assessment completed (coming soon)
- 6. Episode Diagnosis Information: verify client diagnosis is current. (Service RU(Provider) must be selected)

| Service #: New Title: Progress Note                                                              |                                                   |
|--------------------------------------------------------------------------------------------------|---------------------------------------------------|
| Number Last Name First Name                                                                      | Service date:                                     |
| Client: 5055977 IESTCASE ANN                                                                     | Client opened: 7/26/2021                          |
| Procedures: Select Procedure                                                                     | Plan due date: 11/14/2021<br>ASAM Date: 7/22/2021 |
| Service Location: Select Location                                                                | Drug Testing Date: 8/19/2021                      |
| Emergency                                                                                        |                                                   |
| Billing time due date                                                                            |                                                   |
| Primary Clinician: 3236 - CG, TEST 🗸                                                             | Poviow client                                     |
| Provider: 39681 - Chemical Dependency Counseling Center - Out 🗸                                  | Diagnosis                                         |
|                                                                                                  | tional Clinicians                                 |
|                                                                                                  |                                                   |
| Episodo Diagnosis Information                                                                    |                                                   |
| Primary Secondary Tertiary Fourth Su                                                             |                                                   |
| ICD-10: F15.20 F10.20                                                                            | >                                                 |
|                                                                                                  |                                                   |
| Client Primary Language: A - English Services were provided in: Select O                         | ne 🗸                                              |
| by O Service Provider O HCIN/Language Line O Face-to-face interpreter/staff O Client Declines In | terpreter Services                                |
| Reason for Decline: Select One Waiver Signed: O Yes O No                                         |                                                   |
| If Decline reason is other, please explain:                                                      |                                                   |
|                                                                                                  | ^                                                 |
|                                                                                                  | $\sim$                                            |
| [                                                                                                |                                                   |

# Introduction to Clinicians' Gateway (CG)

## <u>8/22/2021</u>

### NOTE:

If any required field(s) leave blank, CG will mark it red and you will not able to finalize the note until the required filed(s) is completed. (Please see screen print below)

- To save a note in **Draft**, you need to complete the following information:
  - Entering the Service Date
  - o Select Procedures from the list
  - $\circ$  Select the Service Location from the list
- To save a note in **Pending**, you need to complete additional information:
  - $\circ$  Service time
  - Time Start
  - o Select language listing from "Services were provided in"
  - Check "Service Provider", "HCIN/Language Line", "Face-to-face interpreter/staff", or "Client declines interpreter Services".
  - If "Client Declines Interpreter Services" selected, you need to select "Reason for Decline", if you select decline reason as "Other", explanation is required. And click "Yes" or "No" on waiver singed.

| This service cannot be saved until the following issues are resolved:                                                |             |           |               |                |        |          |              |                  |
|----------------------------------------------------------------------------------------------------|-------------|-----------|---------------|----------------|--------|----------|--------------|------------------|
| * Please select a procedure.                                                                                         |             |           |               |                |        |          |              |                  |
| * Please select a treatment location.                                                                                |             |           |               |                |        |          |              |                  |
| Service #: New Title: Progress Note                                                                                  |             |           |               |                |        |          |              |                  |
|                                                                                                    | Number      | Last Name | F             | First Name     |        |          | Service      | date: 08/25/2021 |
| Client:                                                                                                    | 5055977     | TESTCASE  |               | ANN            |        | <b>X</b> | Client op    | ened: 7/26/2021  |
|                                                                                                    |             |           |               |                |        |          | Plan due     | date: 11/14/2021 |
| Procedures:                                                                                                    | Select Proc | edure     |               |                | ✓      |          | ASAM         | Date: 7/22/2021  |
| Service Location:                                                                                                    | Select Loca | ition     | ✓ 😣           |                |        |          | Drug Testing | Date: 8/19/2021  |
| Emergency                                                                                                    |             |           |               |                |        |          |              |                  |
| Billing time                                                                                                    |             |           |               |                |        |          |              |                  |
| Primary Clinician: 3236 - CG, TEST 🗸                                                                                 |             |           |               |                |        |          |              |                  |
| Provider: 39681 - Chemical Dependency Counseling Center - Out V                                                      |             |           |               |                |        |          |              |                  |
| Add Additional Clinicians                                                                                            |             |           |               |                |        |          |              |                  |
|                                                                                                    |             |           |               |                |        |          |              |                  |
|                                                                                                    |             |           |               |                |        |          |              |                  |
|                                                                                                    |             |           | Episode Diagr | nosis Informat | ion    |          |              |                  |
|                                                                                                    |             | Primary   | Secondary     | Tertiary       | Fourth | SU       |              |                  |
|                                                                                                    | ICD-10      | ): F15.20 | F10.20        |                |        |          |              |                  |
| Client Primary Language: A - English Services were provided in: Select One                                           |             |           |               |                |        |          |              |                  |
| by 😫 🛇 Service Provider 🔹 HCIN/Language Line 🔷 Face-to-face interpreter/staff 🔷 Client Declines Interpreter Services |             |           |               |                |        |          |              |                  |
| Reason for Decline: Select One Waiver Signed: O Yes O No                                                             |             |           |               |                |        |          |              |                  |
| If Decline reason is other, please explain:                                                                          |             |           |               |                |        |          |              |                  |
|                                                                                                    |             |           |               |                |        |          |              | Ĵ                |
|                                                                                                    |             |           |               |                |        |          |              |                  |